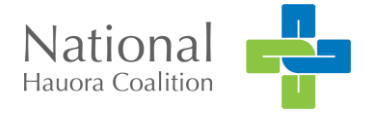

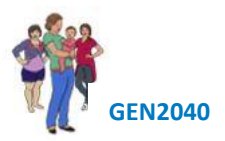

# Best Start Pregnancy Tool End User Guide

## Best Start background

Best Start Kōwae (modules) provides tools which enable consistent comprehensive best practice assessment of health and wellbeing needs of a hāpū māmā and her pēpī throughout the pregnancy utilising appropriate enquiry, investigations, management and referral to support services.

The Best Start Pregnancy tool has been constructed by considering what constitutes best practice in pregnancy care in New Zealand and consolidates this in one tool.

Wellbeing, equity and child health are key government priorities.

The point of difference for the Best Start Pregnancy tool is the built-in decision support, enabling identification of issues and early intervention, which ultimately will improve health and wellbeing outcomes for hapu mama and pepi.

Generation2040 proposes a focus on pēpī Māori, from conception (or confirmation of pregnancy Māori),<sup>1</sup> maternal antenatal care to the 6-week pēpī assessment and helping māmā access existing services.

## About this manual

This manual explains Best Start functionality for end users and describes how to use the workflow to capture data for assessment of hapū māmā.

| Abbreviation |                                                                               |
|--------------|-------------------------------------------------------------------------------|
| EDD          | Estimated Date of Delivery                                                    |
| EPAT         | Early Pregnancy Assessment Tool                                               |
| LMP          | Last menstrual period                                                         |
| PMS          | Patient Management System                                                     |
| URL          | Uniform resource locator, a protocol for specifying addresses on the internet |

#### Glossary

#### **Document Control**

| Document                  | Version | Assigned to     | Туре   | Date       |
|---------------------------|---------|-----------------|--------|------------|
| Best Start End User Guide | V0.1    | Bronnie Farnell | Author | 29/11/2019 |
| Best Start End User Guide | V0.2    | Penny Elliot    | Review | 06/12/2019 |
| Best Start End User Guide | V1.0    | Bronnie Farnell | Update | 15/05/2020 |
| Best Start End User Guide | V1.0    | Bronnie Farnell | Update | 15/08/2020 |

<sup>&</sup>lt;sup>1</sup> The pregnancy ethnicity question: 'is your baby/pēpī Māori?'

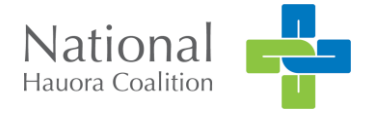

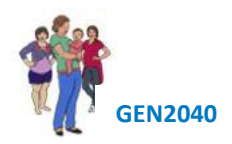

## Contents

| Best Start background1    |
|---------------------------|
| About this manual1        |
| Introduction and overview |
| Access                    |
| Functionality             |
| Decision Support          |
| Icons                     |
| Workflow                  |
| Launch from PMS           |
| Best Start Pregnancy      |
| Mothers Details           |
| Pregnancy5                |
| Obstetrics History        |
| Add Baby6                 |
| Medical History           |
| Support7                  |
| Exam & screen7            |
| Medicines                 |
| Vaccinations              |
| Care Planning9            |
| Actions                   |
| Send email                |
| Save as a PDF             |
| Submit                    |
| Park                      |
| HealthPathways11          |

## Introduction and overview

The workflow expectation is that the Best Start form will follow common practice , with embedded tools to support decsion making activities and provide information on best practice presented in support of an assessment response.

#### Access

Best Start Assessment tool is embedded into the PMS as an advanced form, the tool is available via secure URL for end users without access via PMS.

| PMS                      | Tool access     |
|--------------------------|-----------------|
| Indici SEHR              | Yes             |
| Medtech 32               | Yes             |
| Medtech Evolution        | Yes             |
| My Practice              | Yes             |
| Intrahealth-ProfileMac   | Browser version |
| I'health Profile Windows | Browser version |
| Best Practice VIP Gold   | Yes             |

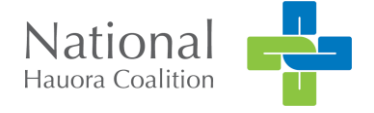

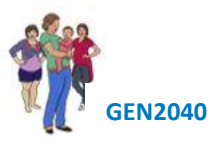

## **Functionality**

The tool has the following functionality:

- Is a web form embedded into the Practice Management System (PMS)
- It can be parked and resumed at another time
- The tool requires a consent to view after the initial submission
- The user interface is a set of 'tabs' to enable easy workflow navigation
- The form writes back to the PMS system.
- The workflow provides access to evidence-based decision support including links to HealthPathways
- Supports invoicing for Section 88 services.

## **Decision Support**

The tool provides a means to build algorithm for decision support, used for complex assessments facilitating early intervention for best practice in primary care.

#### Icons

The icons serve as a "traffic sign" leading the user to a function, data file or recommendation.

| lcon | Description                                                                              |
|------|------------------------------------------------------------------------------------------|
| i    | Decision support information detail relating to the question                             |
| 6    | Launches Health Pathways or practice equivalent assessment, management information guide |
| •    | Launches community pharmacy guide on safe medication practice in<br>pregnancy            |
| P    | Patient handout on ante natal blood tests                                                |
| ICON | refresh                                                                                  |

## Workflow

Navigation is via a set of tabs, within each tab are question sets, responses are captured using a checkbox, radio button (yes/no) or free text fields (max. characters 125). On the *next* command the next tab opens, the ability to move between tabs is at user discretion. Once questions have been answered the tab is ticked  $\checkmark$ , categories with outstanding questions to be answered are denoted by **X**, unanswered questions within the tab are displayed in red font.

Decision Support is triggered by answers to questions, the support can be recommendations which land in the Actions tab, the recommendations appear in an aqua filed alongside or below the question

| Blood Pressure                       |                 | 150 / 50                                                                                                    | i |
|--------------------------------------|-----------------|----------------------------------------------------------------------------------------------------|---|
| History:<br>08/06/2020<br>06/04/2020 | 95/50<br>120/50 | High Blood Pressure         • Gestation < 20 weeks and most recent BP > 140/90. Repeat measurement and if confirmed, record chronic pre-existing hypertension         • If not previously investigated arrange investigation of hypertension.         • Start or review antihypertensive medication management suitable in |   |
|                                      |                 | pregnancy                                                                                                    |   |

Recommendations are supported by links to Healthpathways. The information fields provide an additional layer of support as to why the questions has been asked.

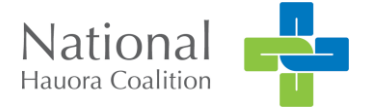

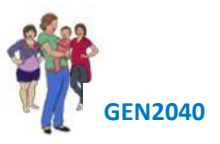

To start an assessment

- 1. Click on Advanced Forms (shiftF3)
- 2. Select Best Start
- 3. Click ok to start a new form or acknowledge information permissions consent using check boxes, this acknowledges the user has permission to access the assessment previously started.

| Get Consent                                                                                                    |
|----------------------------------------------------------------------------------------------------|
| Information about this woman's pregnancy has been submitted previously by Dr Sam Eaves at Procon Limited. Tick this box if you have permission from the woman to retrieve the previously submitted data. |
| Information about the babies this woman has given birth to previously are available. Tick this box if you have permission from the woman to retrieve the details of these babies submitted previously.   |
| Ok                                                                                                    |

Consent window

## Launch from PMS

The form is accessed via Module, Advanced Forms, New Form (Shift F3). The form will auto populate with data from the PMS; demographics, medical conditions, and regular medications.

Any triggers set in the form will activate from the PMS.

| OWENS Waimarie (18.1)                                                                                                    | A 3 - R                                                                                                    | CSC ZZZ0075                                                                                                    |   |
|----------------------------------------------------------------------------------------------------|----------------------------------------------------------------------------------------------------|----------------------------------------------------------------------------------------------------|---|
| 17 The Drive , Bethlehem, 021378809, 021378809                                                                                                    | 12 Feb 1994 2                                                                                                    | 6 yrs Female 0.00                                                                                                    |   |
| Patient Manager     Recalls Screening Accidents Out Box Inbox Clinical Templ History Appointments Immunisation Contacts Patient Transactions A/2 Holder Account Patient Tasks Forn Daily Record Medications Classifications Medical Warnings Front Pi     Za Aug 2020 (Sunday) ADM     PhD Diabetes - 6     Best Stat Pregnancy     Hadres and Piper (Contact)     Diabetes - 6     Diabetes - 6     Diabetes mellinus (C10.00)     Cervical Smeet (CX)-Outcome: First Normal     Height (HT) - 172     Jun     Weight (WT) - 62     Jul     Biood Pressure (BP) - 120 - 50     Aug | View Consultation [23 Aug 2020]     Main More Audt     Attended today with her partner, de     Go     Attended today with her partner, de     Go     Recommendations followed as per     Referred to Diabetes DHB clinic, or     medications, increased folic acid d     Go     Details     Flu Diabetes - 6     Best Start Pregnancy | New Patient Form Select the form type to create for this patient :-   Common Forms   Auckland Sore Throat Mmgt   Best Start Pregnancy   HSD Medical Certificate   MohioForms   MohioForms (Express)   NHC - MohioForms (Express)   NHC - MohioForms (Express)   NHC - MohioForms (Express)   NHC - MohioForms (Express)   NHC - MohioForms (Express)   NHC - MohioForms (Express)   NHC - MohioForms (Express)   NHC - MohioForms (Express)   NHC - MohioForms (Express)   NHC - MohioForms (Express)   NHC - MohioForms (Express)   M HC - MohioForms (Express)   M HC - MohioForms (Express)   M HC - MohioForms (Express)   M HC - MohioForms (Express)   M HC - MohioForms (Express) | × |

The assessment can be parked.

To unpark

- 1. Double click on the assessment from Consult Details window or access via Shift F3
- 2. Check the consent box
- 3. Uncheck the Parked box, bottom left corner of the windows.

| Get Consent                                                                                                    | •                                                                                         |
|----------------------------------------------------------------------------------------------------|-------------------------------------------------------------------------------------------|
| ☑ A parked form recording information about this woman's p<br>System Administrator at NHC - Edward Evolution. Tick this box<br>parked form. | egnancy has been submitted previously by<br>to confirm you wish to load the data from the |
|                                                                                                    | Ok                                                                                        |

| Mother's Details 🗸    | Pregnancy 🗸    | Obstetric histor | 14        | Medical histor | ry X     | Wrap around support X           |                |          |        |
|-----------------------|----------------|------------------|-----------|----------------|----------|---------------------------------|----------------|----------|--------|
| Exam/screening ×      | Medicines X    | Vaccination 🖌    | Care      | Planning X     | Action   | s × 2nd Trimester               |                |          | al T   |
| Confirmed by          |                | Urine BHCG       | OSerur    | n Bł           | from web | page                            |                |          | ×      |
| Assisted pregnancy    |                | O Yes No         |           | -              | Parked 1 | form retrieved - untick 'Parker | 5 to submit wh | en ready | ki.    |
| Date of LMP           |                | 19/06/2020       |           |                |          |                                 | C              | OK       |        |
| Estimated delivery da | te             | 26/03/2021 9     | 3 weeks   | pregnant.      |          |                                 |                |          | 1      |
| Calculation method    |                | Calculated       | Scan      | Unsure         |          |                                 |                |          | M      |
| Menstruation/periods  |                | Regular O In     | regular < | 8 weeks apart  | t Otreg  | pular > 8 weeks apart           | í              |          | 1      |
| Woman's response to   | pregnancy news | Positive         |           |                |          |                                 |                |          | × 00 0 |

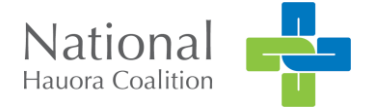

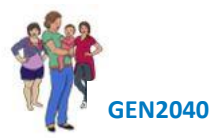

## **Best Start Pregnancy**

| Mother's Detail | s√  | Pregnancy  | 1  | Obstetric history 🗙 |       | ry 🗙 Medical history 🗙 |              | Support 🗙 | Exam/screening × |
|-----------------|-----|------------|----|---------------------|-------|------------------------|--------------|-----------|------------------|
| Medicines 🗙     | Vac | cination 🗸 | Ca | re Planning 🗸       | Actio | ns 🗙                   | 2nd Trimeste | r         |                  |

Best Start Tabs

The following summarises each category.

#### **Mothers Details**

Populates from the PMS; provides NHI, Last and First Names, DoB, and Ethnic Groups. The DHB is identified to link the localised support services, the General Practice enables us to provide reporting.

| st Start Pregnar                              | су           |                                                                                 |                                                |  |  | Email Sav     | e as P |  |
|-----------------------------------------------|--------------|---------------------------------------------------------------------------------|------------------------------------------------|--|--|---------------|--------|--|
| Mother's Details 🗸                            | Pregnancy 🗸  | Obstetric history 🗸                                                             | Obstetric history 🗸 Medical history 🗙 Wrap are |  |  |               |        |  |
| Exam/screening 🗙                              | Medicines 🗙  | Vaccination ✓ Care Planning × Actions ×                                         |                                                |  |  | 2nd Trimester |        |  |
| NHI                                           |              | ZZZ0075                                                                         |                                                |  |  |               |        |  |
| Last name                                     |              | Owens                                                                           |                                                |  |  |               |        |  |
| First name Waimarie                           |              |                                                                                 |                                                |  |  |               |        |  |
| Date of birth                                 |              | 12/02/1994                                                                      |                                                |  |  |               |        |  |
|                                               |              | Samoan Cook Island Mãor Tongan Niuean Chinese Indian Other such as Du Not known |                                                |  |  |               |        |  |
| DHB in which patient                          | resides      | Counties Manukau                                                                |                                                |  |  |               |        |  |
| General Practice when<br>enrolled             | e mother is  | ,<br>Papakura Marae Health Centre                                               |                                                |  |  |               |        |  |
| General Practice when<br>enrolled<br>Next >>> | re mother is | Papakura Marae He                                                               | alth Centre                                    |  |  |               |        |  |

Pregnancy

Covering EDD, LMP, confirmation of pregnancy by method, Urine BHCG or Blood BHCG. ethnic group pēpi belongs to, IWI affiliation, and initial response to pregnancy news.

On selection of Māori, the IWI selection fields are activated. By consenting to sharing iwi data we can provide non-identifiable information to iwi to support the well-being of their iwi. Verbal consent is required.

| Date of LMP             | 08/10/2019                                                        |
|-------------------------|-------------------------------------------------------------------|
| Estimated delivery date | 16/07/2020 6.6 weeks pregnant.                                    |
| Calculation method      | Calculated O Scan O Unsure                                        |
| Periods                 | ● Regular ○ Irregular < 8 weeks apart ○ Irregular > 8 weeks apart |
|                         |                                                                   |

New Pregnancy LMP EDD

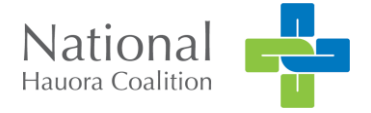

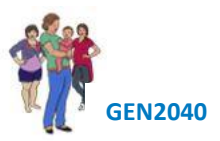

#### Obstetrics History

Gravida and Parity, and partner detail.

| ſ | Gravida                                                             | 2                       | (ž)                                                                                                    |
|---|---------------------------------------------------------------------|-------------------------|----------------------------------------------------------------------------------------------------|
|   | Parity                                                              | 1                       |                                                                                                    |
|   | Is this the first pregnancy you have had with your current partner? | ● Yes ○ No ○ Don't know | N Ē                                                                                                    |
|   | Previous Births (> 20 weeks gestation)                              |                         | Is this the first pregnancy with the person who is the father of this pregnancy (question assumes this is the mother's current partner) |

Add Baby captures detail of previous births; including names, year of birth, gestation, gender, weight, birth method, outcome, common complications and congenital problems. This information needs to be manually entered once, it will auto-populate with each subsequent pregnancy.

| Multiple birth?                                                                                              | <ul> <li>Single</li> </ul> | ○ Twin                | ○ Triplet                                | ○ Other |   |
|----------------------------------------------------------------------------------------------------|----------------------------|-----------------------|------------------------------------------|---------|---|
| Birth method<br>Spontaneous<br>Vacuum Extraction<br>Forceps<br>Ceasarean - Emergency<br>Ceasarean - Elective |                            | Birth weight 4200 gra | ams, or <mark>9</mark> Ib <mark>4</mark> | oz      |   |
| Outcome                                                                                                    | ● Alive C                  | Stillbirth Othe       | er cause of death                        |         | i |
| Did you have any pregnancy-<br>related health conditions in<br>this pregnancy?                               | ⊖Yes ●                     | No                    |                                          |         |   |

**Obstetric History Outcomes** 

Medical History

Long term health conditions with information populating from PMS. Manual entry is through checkboxes with free text fields available to capture more detail. A list of options for Personal or Genetic conditions is provided. Mental Health and Anxiety questions are extracted from PHQ2 and GAD7 respectively.

| Anxiety Screening                                   |                                             |
|-----------------------------------------------------|---------------------------------------------|
| Over the last two weeks, have you been bothered by: |                                             |
| Feeling nervous, anxious, or on edge?               | Not being able to stop of control worrying? |
| No O Yes                                            | 🖲 No 🕓 Yes                                  |
|                                                     |                                             |

Medical History Anxiety

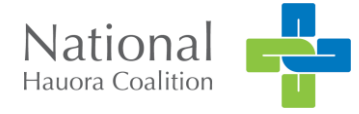

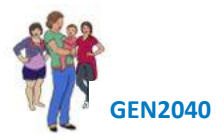

#### Support

Focussing on the environment, capturing data on cigarettes, drug and alcohol, healthy homes and intermittent family violence.

| Is there anyone in your house who is a tabacco smoker? | No O Yes                                                                                                    |
|--------------------------------------------------------|----------------------------------------------------------------------------------------------------|
| Do you use e-cigarettes/vape?                          | ® No ○ Yes                                                                                                    |
| How often do you have a drink<br>containing alcohol?   | <ul> <li>Never</li> <li>Monthly or less</li> <li>2-4 times a month</li> <li>2-3 times a week</li> <li>4 or more times a week</li> </ul> |

Screening Environment

The i (information) popup provides a prompt on when and how to ask questions related to family violence.

| Because family violence affects a lot of women and children, we ask about it in pre-                                                                        | egnancy.   | i 💽 |
|----------------------------------------------------------------------------------------------------|------------|-----|
| Is there anyone in your life whom you are afraid of, who hurts you in any way or prevents you from doing what yout want to do?                              | ⊖Yes ●No   |     |
| Is there anyone at home who makes you feel you are no good or worthless?                                                                                    | ⊖Yes ⊙No   |     |
| Have you ever had a relationship with someone who made you feel afraid, hurt you, or made you have sex when you didn't want to or in a way you didn't want? | ⊖Yes ●No   |     |
| Are you afraid of your partner or ex-partner?                                                                                                    | ○Yes ◉No   |     |
| Have you been hit, kicked, punched, or hurt by someone in the last year?                                                                                    | ● Yes ○ No |     |
| Family Violence     Oetermine risk category and decide on appropriate support.                                                                              |            |     |

#### Exam & screen

Baseline recordings, routine and infection risk screening and STI. Previous Blood Pressure results will populate the window under History.

| Blood Pressure                                                                                                    | 110 / 50                                               | i |
|----------------------------------------------------------------------------------------------------|--------------------------------------------------------|---|
| History:<br>08/06/2020 95/50<br>06/04/2020 120/50                                                                               |                                                        |   |
| Heart Sounds                                                                                                    | Normal     Abnormal                                    |   |
| Pre-pregnancy Weight<br>Weight today                                                                                            | 62 Kg BMI: 21 (recorded 02/03/2020)<br>64 Kg BMI: 21.6 |   |
| Height                                                                                                    | 172 Cm                                                 |   |
| Weight Gain in Pregnancy         • Refer to <u>Healthy Weight Gain in Pregnancy Poster</u> • Recommended weight gain of 11-16kg |                                                        |   |
| Healthy diet and weight gain for BMI recommendations                                                                            | O Education provided                                   |   |
|                                                                                                    | Routine Screening                                      |   |

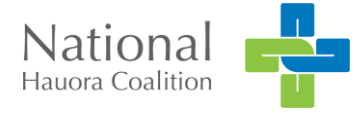

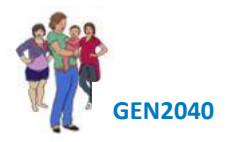

#### Medicines

Current medications will populate from PMS with fields to capture supplements, remedies and rongoā (traditional medicines). Pregnancy Medications; Folic Acid, Iodine, Aspirin, Calcium and Vitamin D questions and decision support recommendations triggered by data capture in previous categories.

| Review Medications: (Long term or pres                        | cribed in last 6 months)                                                                                                    | <i></i> |
|---------------------------------------------------------------|----------------------------------------------------------------------------------------------------|---------|
| No long term medications recorded.                            |                                                                                                    |         |
| Medication review                                             |                                                                                                    |         |
| Nil                                                           |                                                                                                    |         |
| Any supplements or alternative medications?                   | ⊖Yes ●No                                                                                                    |         |
| Rongoā or other cultural or traditional<br>healing practices? | ⊖Yes ●No                                                                                                    |         |
|                                                               |                                                                                                    |         |
| Already taking folic acid?                                    | Not currently     Regular dose (0.8mg daily)     High dose (5mg daily)                                                                                                    | Í       |
| Reasons for high dose folic acid                              | History of neural tube defect in mother, father or their children Maternal diabetes mellitus Coeliac disease (or other malabsorption state) Sickle cell anaemia Spina bifida Anencephaly Taking antiepileptic medications No reasons for high dose folic acid |         |
| Prescribed today                                              | <ul> <li>○ Not required</li> <li>● Regular dose (0.8mg daily)</li> <li>○ High dose (5mg daily)</li> </ul>                                                                                                    |         |
|                                                               |                                                                                                    |         |

Medications

#### Vaccinations

Influenza and Pertussis vaccination status, with the ability to add a Recall, when selected an "Add Recall" pop up window appears, providing the user with a date picker to enter recall date, this functionality is only supported in PMS.

| SINFLUENZA VACCINE<br>Given' on 04/05/2020 |                         |
|--------------------------------------------|-------------------------|
| Given Today/Declined                       | Add Recall              |
| Pertussis (Whooping Cough) vaccine         | Recall date: 29/09/2020 |
| Given Today/Declined Add                   | Add Recall Cancel       |

Vaccinations Add Recall

The Given Today/Decline button in the assessment opens the "immunisation" section in the PMS enabling the user to record either a decline or a given (or anything else appropriate). Once the user as recorded status in PMS the user clicks on the "refresh" button, the display will update the status.

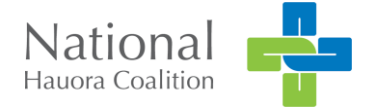

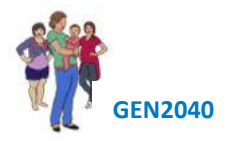

#### Care Planning

Capturing delivery choices, during pregnancy, labour and birth and post-natal contraception.

Identifying and confirming a LMC, with links through to Find Your Midwife website and the ability to add a recall to follow up on LMC engagement.

| Have you thought about where you may want to have your baby? | Community birthing unit O At home                  | e Message from webpage X             |
|--------------------------------------------------------------|----------------------------------------------------|--------------------------------------|
|                                                              |                                                    |                                      |
| Maternity care                                               | ✓ Midwife<br>□ Requires secondary or tertiary care | Recall set for 1 week                |
|                                                              | Private Obstetrician                               |                                      |
| Has a midwife been confirmed?                                | O Yes ⊙ No                                         | OK                                   |
| Information provided on finding a midwife                    |                                                    | Add 1 week recall to confirm midwife |
| Find Your Midwife:                                           |                                                    |                                      |
| South Auckland East Auckland                                 | West Auckland North Auch                           | kland Central Auckland               |

Care Planning Birthing choices

#### Actions

Summarises assessment data capture that has triggered an action.

| Action required            |  |
|----------------------------|--|
| Not yet actioned           |  |
| No further action required |  |

| Healthy Homes  • Consider requesting Healthy Homes Initiative. Check criteria in pathway                                                                  | No Further Action Required     Action Required     Completed     Referred     Last updated 31/08/2020 by System Administrator (NHC - Edward Evolution)         |
|----------------------------------------------------------------------------------------------------|----------------------------------------------------------------------------------------------------|
| Family Violence     Determine risk category and decide on appropriate support.                                                                            | <ul> <li>No Further Action Required</li> <li>Action Required</li> <li>Completed</li> </ul>                                                                     |
| <ul> <li>Weight Gain in Pregnancy</li> <li>Refer to <u>Healthy Weight Gain in Pregnancy Poster</u></li> <li>Recommended weight gain of 11-16kg</li> </ul> | No Further Action Required     Action Required     O Action Required     O Completed  Last updated 31/08/2020 by System Administrator (NHC - Edward Evolution) |

Action Summary Tasks

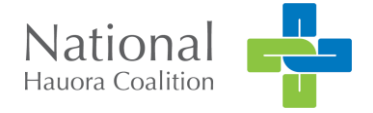

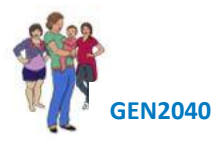

## Send email

The form can be sent as a pdf within the assessment, the end user must gain consent and acknowledge in the popup window.

| Send email                                                                                                    |  |
|----------------------------------------------------------------------------------------------------|--|
| Email pregnancy summary to:                                                                                                    |  |
| doctor@thispractice.com                                                                                                    |  |
| I have discussed the security and privacy implications of sending<br>this information by email with the mother and have received her<br>consent to send this information by email to the above recipient. |  |

## Save as a PDF

Summarises assessment into Report format and presents as pdf. Annotates name of assessor and date of assessment. PDF can be saved to desktop/file and emailed to referral agency.

To edit a saved assessment

- 1. Launch the patient on the palette
- 2. Click on Module,
- 3. Click on Advanced Forms
- 4. Click on New
- 5. Click on Best Start Pregnancy or Shift F3, a popup window will alert the user to "Get Consent" to access the form.

## Submit

To complete the form

1. Click on Submit

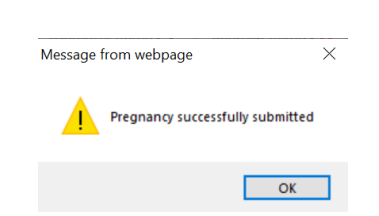

## Park

Enables the user to park the form to complete later or by another user

To park

- 1. Click on Park
- 2. Click ok.

| Main Early regnancy Assessment More Au<br>Mother's Details V Pregnancy V | UDSTETTIC NISTORY V                                           | Mear                               | cai nistory 🛪   | Support a       | Exam/scree | ning 🛪 👘 |
|--------------------------------------------------------------------------|---------------------------------------------------------------|------------------------------------|-----------------|-----------------|------------|----------|
| Medicines × Vaccination ✓ Ca                                             | re Planning 🗸 🛛 Ac                                            | tions 🗙                            | 2nd Trimes      | ter 🗙           |            |          |
| Confirmed by                                                             | • Urine BHCG                                                  | Serum BH                           | CG              |                 |            |          |
| Assisted pregnancy                                                       | ⊖Yes ●No                                                      |                                    |                 |                 |            | ž        |
| Date of LMP<br>Estimated delivery date                                   | 06/07/2020                                                    |                                    |                 |                 |            |          |
| Calculation method<br>Menstruation/periods                               | Calculated OS                                                 | weeksprei<br>can OUr<br>ular≼ 8 we | gnant.<br>Isure | irronular > 8 w | eeks anart | Ē        |
| Woman's response to pregnancy news                                       | Regitive                                                      | ului · o we                        |                 | inegular o v    |            |          |
|                                                                          | Positive     Unsure     Considering Adop     Considering Term | otion or Wh<br>nination            | āngai           |                 |            |          |
| Pregnancy status                                                         | Active ODiscore                                               | ntinued                            |                 |                 | ~          |          |
| ⊽ Par <u>k</u> ed                                                        |                                                               |                                    |                 |                 | Print QK   | Cancel   |

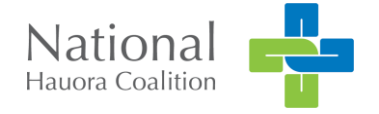

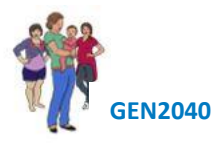

## **HealthPathways**

We rely on your local HealthPathways editor to provide us with the links, we work to have these localisations ready for Go Live, rarely they are not available. If not, and the PHO wishes to proceed with some form of pathways support we can with consent from Auckland Regional Pathways team install their pathways as a short-term solution.

Is there is no link to healthPathways provided for the DHB:

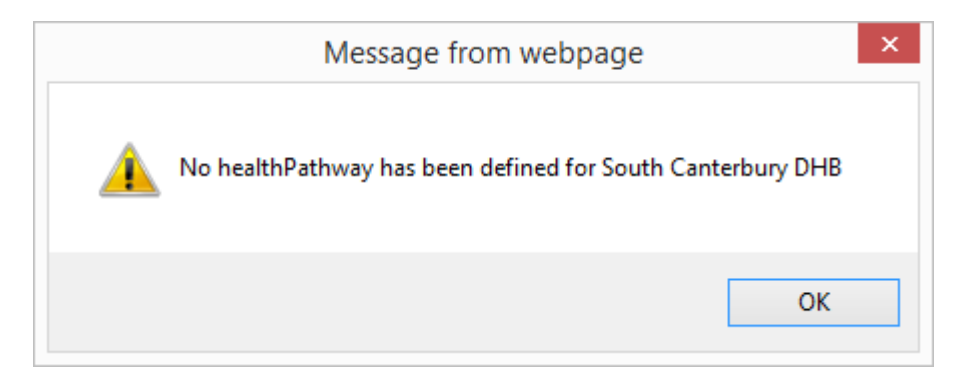

If we have a link but it is not localised:

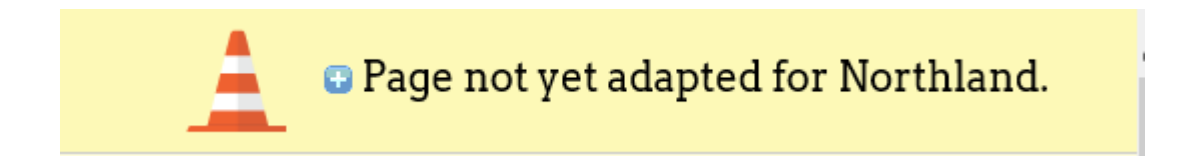

If